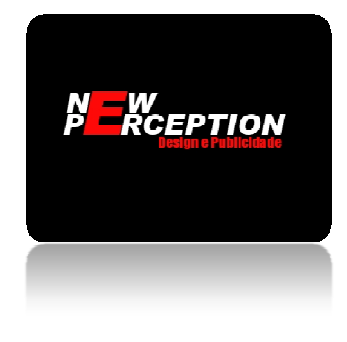

## Wetransfer

Como e-mails possuem uma capacidade 'limitada', isto é, você não pode enviar anexos grandes, ele deixa uma lacuna a ser preenchida, o Wetransfer é utilizado para preencher esta lacuna, ele possui duas versões, a free (grátis) e a plus (paga), na versão free, é possível enviar arquivos de até 2GB, já na plus e possível enviar arquivos de até 10GB.

Ele pode trabalhar de duas maneiras, ele pode enviar um arquivo por e-mail, ou, pode carregar um arquivo em sua memória, neste caso, ele gera um link para o download e depois de algum tempo o arquivo é excluído do banco de dados.

Para utilizar o Wetransfer, acesse <u>www.wetransfer.com</u>, e siga estes passos:

## Opção 1: Wetransfer enviando arquivos por e-mail (recomendável)

- 1. Aceite os termos e condições;
- 2. Em "Adicionar ficheiros" selecione o arquivo a ser enviado, lembrando que caso seja o plano free o arquivo deve ter no Maximo 2GB;
- 3. Insira o e-mail a ser enviado;
- 4. Insira o seu e-mail;
- 5. Insira a mensagem a ser enviada no e-mail;
- 6. Por fim clique em "Transferir".
- 7. O Wetransfer envia um e-mail com um botão 'Download', ao clicar nele será enviado para a página principal do Wetransfer, onde existe apenas o botão para se realizar o download do seu arquivo, portanto, novamente clique em 'Download'.

OBS: os e-mails enviados pelo Wetransfer podem ir para a pasta spam ou lixeira do seu e-mail, portanto, caso não apareçam na sua caixa de entrada, procurar nestas duas outras pastas.

## Opção 2: Wetransfer gerando link para download

- 1. Aceite os termos e condições;
- 2. Clique no botão que está à esquerda de "Transferir", possui este símbolo " S";
- 3. Clique em "Link";
- 4. Em "Adicionar ficheiros" selecione o arquivo a ser enviado;
- 5. Clique em "Transferir";
- 6. Será gerado um link para o download, basta clicar nele com o botão esquerdo do mouse, e aparecerá uma mensagem dizendo que foi copiado o link de transferência;

Rodrigo dos Santos Oliveira CNPJ 15.652.626/0001-50 www.newperception.com.br

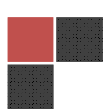

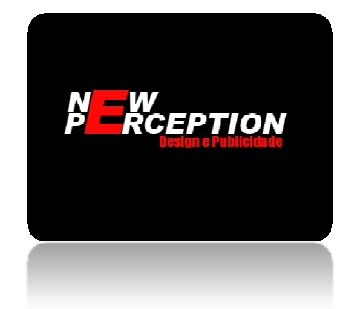

7. Depois disto, basta colar o link no browser(Mozila Firefox, Google Chrome, internet Explorer, etc.) e ele lhe enviará para uma pagina onde é possível efetuar o download do arquivo, estando nesta página, basta clicar em 'Download'.

Vale lembrar, que você pode subir quantos arquivos achar necessário, desde que não ultrapasse o limite do plano (free 2GB e pago 10GB), caso seja mais de um, o Wetransfer converte os arquivos em um único arquivo '.zip'.

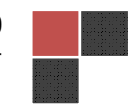